- 1. Ladda ner **Safeland** appen via Google Playstore eller Apple App store beroende på vilken typ av telefon du har.
- 2. Starta Safeland appen och välj "Skapa konto"

| App Store 📶 🗢 | 10:14 | <b>2</b> 78 % <b>()</b> |
|---------------|-------|-------------------------|
|               |       | Logga in                |

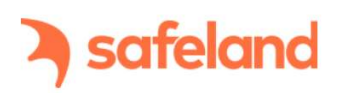

## Välkommen till Sveriges viktigaste app.

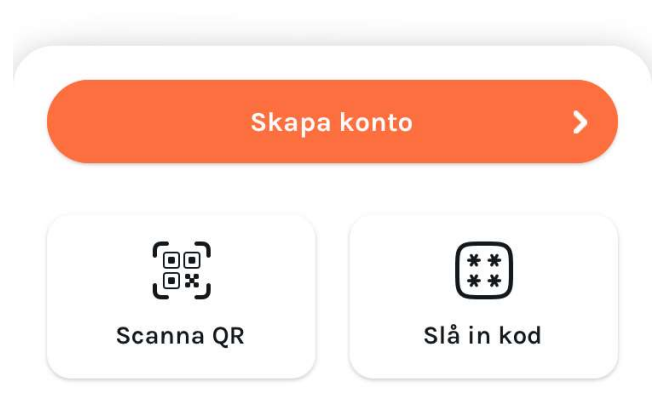

3. Fyll i e-mail och Namn

| ▲ App Store                 | 10:15                                                | <b>2</b> 78 % 🔳 '                |
|-----------------------------|------------------------------------------------------|----------------------------------|
| ¢                           | Skapa konto                                          |                                  |
| Hej! Låt oss<br>Safeland ko | komma igån<br>into.                                  | g med ditt                       |
|                             | ecom.com                                             |                                  |
| -                           |                                                      |                                  |
| -                           |                                                      |                                  |
| Du godkänner<br>sekretes    | Safelands <b>använd</b><br><b>spolicy</b> när kontot | <b>larvillkor</b> och<br>skapas. |
|                             | Skapa konto                                          |                                  |
| Har du re                   | dan ett Safeland                                     | d konto?                         |
|                             | Login                                                |                                  |
|                             |                                                      |                                  |

4. Klicka vidare på "kom igång".

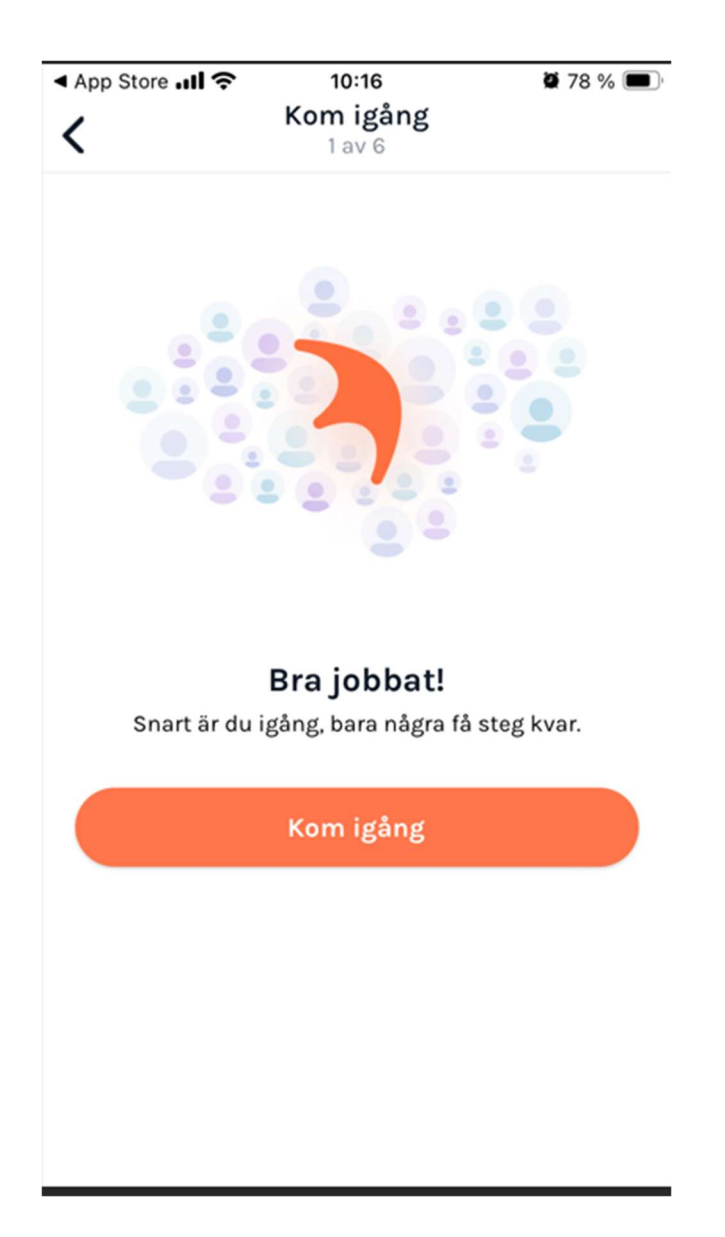

5. Ställ in plats, och push notiser inställningarna som lämpar sig bäst för dig.

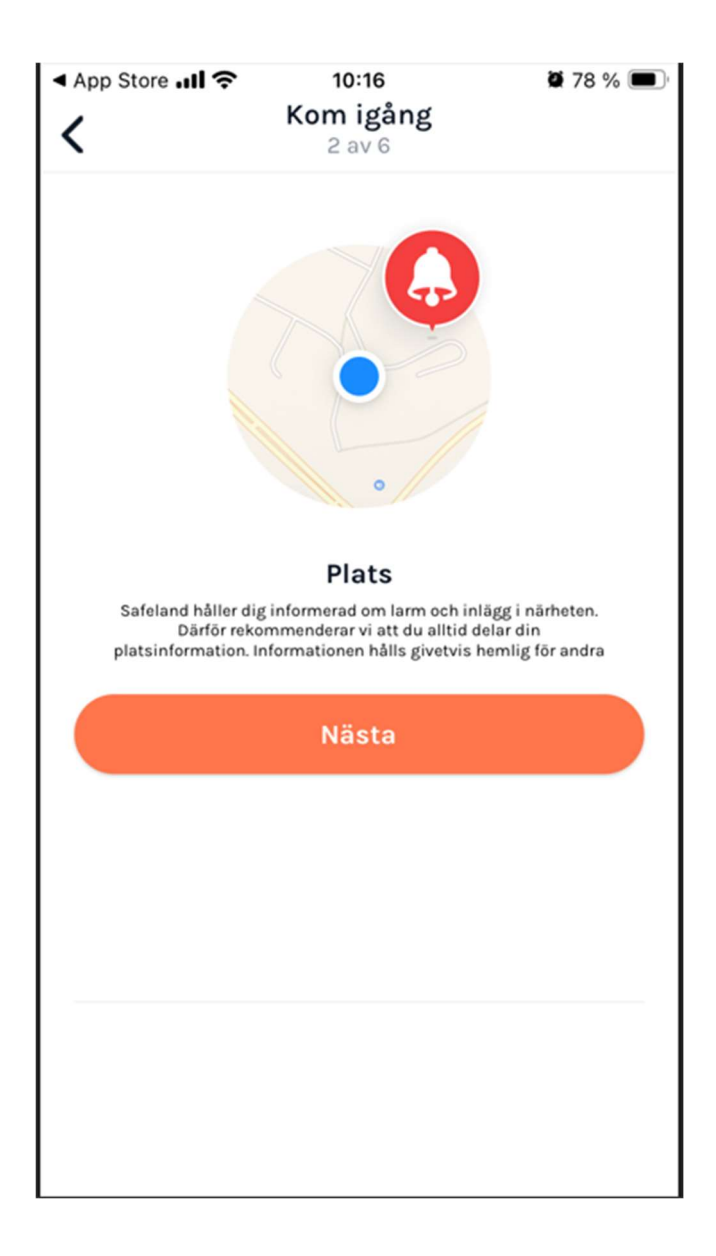

| ▲ App Store III 奈   | 10:16<br>Kom igång<br>3 av 6                                    | 🖉 78 % 🔳 '       |
|---------------------|-----------------------------------------------------------------|------------------|
|                     |                                                                 |                  |
| Varje sekund är vik | Pushnotiser<br>tig. Aktivera pushnotiser så a<br>till vid larm. | tt du kan hjälpa |
|                     | Nästa                                                           |                  |
|                     |                                                                 |                  |
|                     | Inte nu                                                         |                  |

6. Välj Sverige som land och bekräfta.

| <ul> <li>App Store الله</li> </ul> | 10:17<br>Kom igång<br>4 av 6             | <b>2</b> 78 % 🔳 |
|------------------------------------|------------------------------------------|-----------------|
|                                    |                                          |                 |
| Du får mest nytta av :             | <b>Land</b><br>Safeland om du väljer det | land du bor i.  |
| Sweden                             |                                          |                 |
|                                    | Bekräfta                                 |                 |
|                                    |                                          |                 |
|                                    | Inte nu                                  |                 |

7. Verifiera att "Mitt hem" är din rätta adress och klicka på "lägg till".

| App Store                            | 10:17                             | <b>ö</b> 78 % 🔳    |
|--------------------------------------|-----------------------------------|--------------------|
| Avbryt                               | Lägg till Hem                     | Lägg till          |
| dammen                               | erslät<br>ANDVETTERVAGEN          |                    |
| Kartor                               | Furul                             | und <u>Villkor</u> |
| Tir                                  | Mitt Hem<br>mmerslätt 12, Partill | е                  |
| <b>Plats</b><br>Var finns det här he | emmet?                            |                    |
| 0                                    | Ändra Plats                       |                    |
| <b>Namn</b><br>Vad vill du kalla det | t här hemmet?                     |                    |
| Aa                                   | Ändra Namn                        |                    |
|                                      |                                   |                    |
|                                      |                                   |                    |

8. Fyll i "Akutnummer", detta är helt frivilligt och du bestämmer själv om du vill lämna ut ditt nummer. Akutnummer kan användas för att bli nådd i samband med en händelse i området.

| <ul> <li>App Store → II </li> <li>10:18 </li> <li>₩ 78 % </li> <li>Kom igång</li> </ul> |
|-----------------------------------------------------------------------------------------|
| 6 av 6                                                                                  |
|                                                                                         |
| Akutnummer                                                                              |
| Om du aktivt samverkar i ett larm kan övriga personer<br>nå dig på detta nummer.        |
| Du kan slå AV och PÅ denna funktion                                                     |
| C Telefonnummer                                                                         |
| Bekräfta                                                                                |
|                                                                                         |
| Inte nu                                                                                 |
|                                                                                         |

 Klicka på Grupper och klicka sedan på "+" och "gå med i grupp". Sök där upp Brf Måsängen Partille och klicka på "be att få gå med i grupp". Efter att jag har godkänt ansökan kommer du kunna ta del utav innehållet i gruppen samt även skapa nya inlägg.

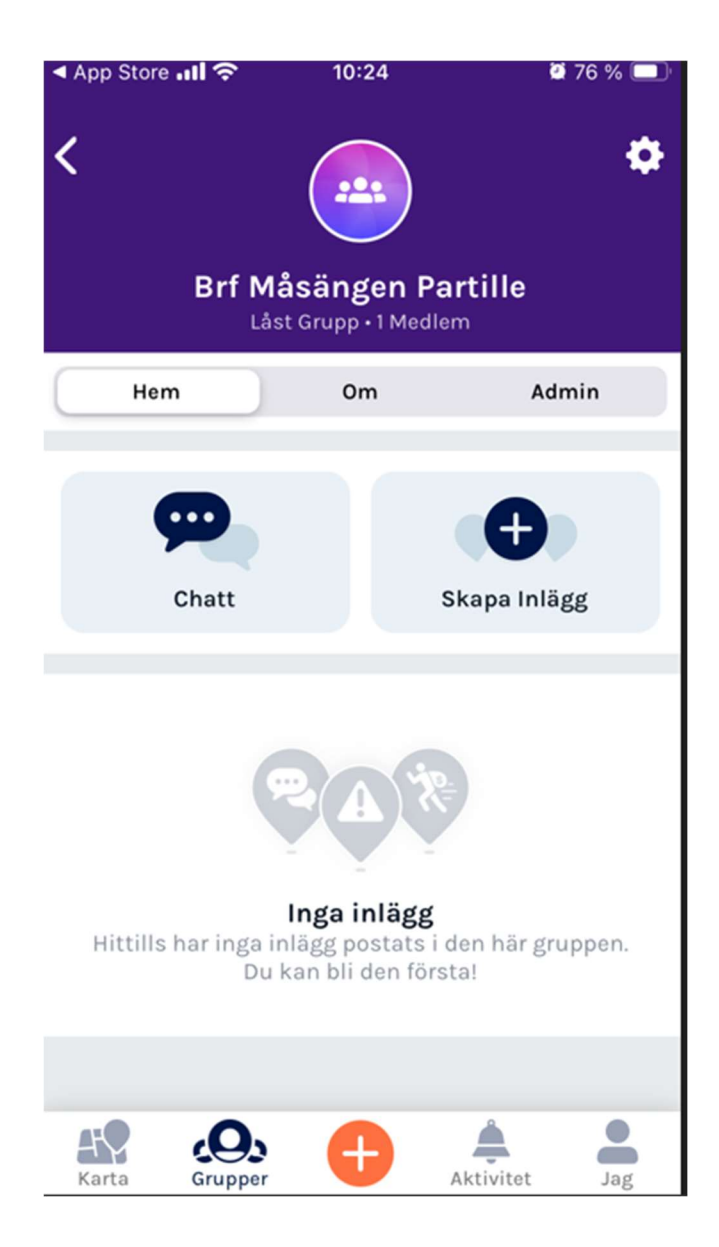